# Analiza Funkcjonowania Bibliotek Publicznych

# Instrukcja pracy w programie do gromadzenia i analizy danych statystycznych

# Spis treści

| 1   | Użytkownicy i uprawnienia                      | 1   |
|-----|------------------------------------------------|-----|
| 2   | Logowanie/rejestracia do programu              | 1   |
| 3.  | Przypominanie hasła                            | 1   |
| 4.  | Rejestracja biblioteki i Dyrektora             | 2   |
| 5.  | Menu główne                                    | 4   |
| 6.  | Edycja danych biblioteki                       | 5   |
| 7.  | Wypełnianie Formularza z danymi statystycznymi | 5   |
| 8.  | Nadawanie uprawnień Ankieterom                 | .13 |
| 9.  | Zmiana hasła                                   | .14 |
| 10. | Analiza danych                                 | .14 |
| 11. | Generowanie danych z Analizy do arkusza Excel  | .19 |
| 12. | Pomoc                                          | .19 |
|     |                                                |     |

### 1. Użytkownicy i uprawnienia

### Dyrektor

- rejestruje bibliotekę i tworzy własne konto
- tworzy formularz danych statystycznych na kolejny rok
- nadaje uprawnienia Ankieterom
- wypełnia i zatwierdza formularz danych statystycznych
- wyświetla, drukuje, analizuje dane po zatwierdzeniu formularza przez administratora

### Ankieter

- wypełnia formularz danych statystycznych w zakładkach, do których ma uprawnienia nadane przez Dyrektora
- wyświetla, drukuje dane po zatwierdzeniu formularza przez administratora

## Administrator merytoryczny

- udziela pomocy Dyrektorom i Ankieterom w zakresie wypełniania formularzy
- rejestruje biblioteki po ich zgłoszeniu
- sprawdza poprawność zapisu danych w formularzach
- zgłasza Dyrektorowi błędy i w uzgodnieniu z nim nanosi poprawki
- zatwierdza formularz danych statystycznych zatwierdzony uprzednio przez Dyrektora
- w wyjątkowych przypadkach na życzenie Dyrektora nadaje uprawnienia Ankieterom z danej biblioteki
- wyświetla, drukuje, analizuje dane

## 2. Logowanie/rejestracja do programu

Logowanie/rejestracja do programu następuje po wybraniu:

Logowanie/rejestracja na <u>https://afb.sbp.pl/afbp</u> albo <u>https://afb.sbp.pl</u>
 Zaleca się rejestrację poprzez stronę <u>https://afb.sbp.pl/afbp</u>
 Zaleca się pracę w przeglądarce Mozilla Firefox

## 3. Przypominanie hasła

Jeżeli nie pamiętamy hasła możemy skorzystać z funkcji zmiany hasła.

|                 | Logowanie do systemu               |       |
|-----------------|------------------------------------|-------|
|                 | Login:                             |       |
|                 | Hasło:                             |       |
|                 | Zaloguj                            |       |
|                 | Nie pamiętasz hasła? Kliknij tutaj |       |
|                 | Zarejestruj się:                   |       |
|                 | Wybierz typ biblioteki:            |       |
|                 |                                    |       |
| .ogin lub adres | s email:                           | Wyślj |

Po podaniu loginu lub adresu email i kliknięciu "Wyślij" pojawia się komunikat:

Wiadomość z linkiem do zmiany hasła została wysłana na adres email użytkownika konta. Jeżeli nie pojawi się w ciągu kilku minut sprawdź folder SPAM, a następnie <u>spróbuj ponownie.</u>

Wystarczy otworzyć link podany w emailu i zmienić hasło.

| Podaj nowe hasło: |           |
|-------------------|-----------|
| Powtórz hasło:    |           |
|                   | Zatwierdź |

#### 4. Rejestracja biblioteki i Dyrektora

- po wybraniu strony <u>https://afb.sbp.pl/afbp</u> lub <u>https://afb.sbp.pl</u> wyświetla się okno logowania i rejestracji
- po napisie Zarejestruj się: pojawia się okienko Wybierz typ biblioteki

| Login:  |                                         |
|---------|-----------------------------------------|
|         |                                         |
| Hasło:  |                                         |
| Nie pan | Zaloguj<br>niętasz hasła? Kliknij tutaj |
|         | Zarejestruj się:                        |
| Wybi    | ierz typ biblioteki: 🔹                  |

Wybieramy : biblioteki publiczne (AFBP)

następnie wypełniamy Zgłoszenie biblioteki publicznej i Konto osoby upoważnionej

|                              | zgłoszenie biblioteki publicznej                     |  |
|------------------------------|------------------------------------------------------|--|
| Organizator 1:               |                                                      |  |
| azwa biblioteki <u>2</u> :   |                                                      |  |
| Typ:                         | biblioteka publiczna                                 |  |
| Podtyp 3:                    |                                                      |  |
| Strona WWW 4:                |                                                      |  |
| Województwo:                 | v                                                    |  |
| Powiat:                      | v                                                    |  |
| Gmina/Dzielnica:             | v                                                    |  |
| Miejscowość:                 | 🗸                                                    |  |
| zba mieszkańców              | v                                                    |  |
| 5:<br>blioteka realizuie     |                                                      |  |
| zadania                      |                                                      |  |
| ponadlokalne o<br>zasienu    |                                                      |  |
| powiatowym na                | v                                                    |  |
| podstawie<br>odpisanej umowy |                                                      |  |
|                              |                                                      |  |
| Status prawno-               |                                                      |  |
| biblioteki :                 | ······ V                                             |  |
| Status naukowy               |                                                      |  |
| 1                            | Konto osoby upoważnionej (np. dyrektora, kierownika) |  |
| użytkownika) ?:              |                                                      |  |
| Hasło 8:                     |                                                      |  |
| Powtórz hasło:               |                                                      |  |
|                              |                                                      |  |
| Imie:                        |                                                      |  |
| Imię:<br>Nazwisko:           |                                                      |  |

- wszystkie pola są obowiązkowe, poza polem Strona WWW
- wybrane pola są opatrzone podpowiedziami wypełniania
- wybrane pola wypełniamy wartościami z list rozwijanych
- pole: Organizator i Nazwa biblioteki nie zapisujemy całych nazw wielkim literami

#### Uwaga:

- przy wpisywaniu istniejącej już w bazie nazwy organizatora może pojawić się komunikat ostrzegający – jeśli nazwa powinna pozostać (kilka bibliotek podlega temu samemu organizatorowi) należy ten komunikat zignorować
- przy wpisywaniu istniejącej już w bazie nazwy biblioteki (powiązanej z istniejącą nazwą organizatora) – pojawia się komunikat o powieleniu nazwy, który jest jednocześnie blokadą zapisu traktowanego jako powielenie rejestracji biblioteki – należy skontaktować się z wojewódzkim administratorem merytorycznym
- login powinien zawierać co najmniej 8 znaków. Nie należy stosować znaków diakrytycznych i spacji. Nie należy używać nazwiska dyrektora/kierownika biblioteki jako loginu
- hasło musi zawierać co najmniej 8 znaków, w tym minimum 1 wielką literę i 1 cyfrę. Nie należy stosować znaków diakrytycznych i spacji

Po wypełnieniu wszystkich pól dane zatwierdza się za pomocą przycisku Zapisz

Po zapisaniu **Zgłoszenia biblioteki publicznej** aktywny będzie dostęp do formularza danych statystycznych, ale pojawi się okno z informacją, że biblioteka nie została jeszcze zarejestrowana oraz przebiegiem dalszej procedury rejestracji.

#### Biblioteka niezarejestrowana

- Witamy w Analizie Funkcjonowania Bibliotek. Dziękujemy za zgłoszenie biblioteki.
- Pełna rejestracja nastąpi po przesłaniu najpóźniej w ciągu miesiąca formularza rejestracyjnego podpisanego przez Dyrektora na adres właściwej dla danego terenu biblioteki wojewódzkiej, natomiast biblioteki wojewódzkie na adres: Zarząd Główny SBP, Al. Niepodległości 213, 02-086 Warszawa
- Nienadesłanie formularza w wyznaczonym terminie spowoduje usunięcie wszystkich danych biblioteki. Formularz rejestracyjny do pobrania/wydrukowania jest dostępny po zalogowaniu.
- Dostęp do wprowadzania danych statystycznych jest już aktywny zapraszamy do wypełniania formularza. Aby przejść dalej, kliknij Zaloguj.

#### Dalsze postępowanie:

- mamy możliwość logowania się do bazy poprzez login i hasło dyrektora i wprowadzania danych statystycznych do bazy
- w ciągu miesiąca należy wysłać podpisany formularz rejestracyjny, na adres właściwej dla danego terenu biblioteki wojewódzkiej

| Gminna Biblioteka Publiczna w Dobrejwsi<br>Gmina Dobrawieś                                                                                                    |
|----------------------------------------------------------------------------------------------------|
| (biblioteka niezarejestrowana)                                                                                                    |
| Instrukcja pracy w programie do gromadzenia danych statystycznych dostępna jest w serwisie internetowym projektu                                                                                                    |
| https://afb.sbp.pl/afbp/materialy/                                                                                                    |
| Kontakt:                                                                                                    |
| Sprawy merytoryczne: wojewódzki administrator merytoryczny                                                                                                    |
| <ul> <li>Uwaga: Biblioteka została zgłoszona, ale nie jest zarejestrowana.</li> <li>Pełna rejestracja nastąpi po przesłaniu – najpóźniej w ciągu miesiąca - formularza rejestracyjnego podpisanego przez Dyrektora na adres właściwej dla danego terenu biblioteki wojewódzkiej, natomiast biblioteki wojewódzkie na adres: Zarząd Główny SBP, Al. Niepodległości 213, 02-086 Warszawa</li> <li>Nienadesłanie formularza w wyznaczonym terminie spowoduje usunięcie wszystkich danych biblioteki. <u>Formularz rejestracyjny do pobrania/wydrukowania</u>.</li> <li>Zgłoszenia dokonano dnia: 2020-01-24. Termin rejestracji upływa dnia: 2020-02-23.</li> <li><b>Dostęp do wprowadzania danych statystycznych jest już aktywny</b> – zapraszamy do wypełniania Formularza.</li> </ul> |
| <ul> <li>wojewódzki administrator merytoryczny po weryfikacji danych rejestruje bibliotekę –<br/>wtedy biblioteka otrzymuje status Zarejestrowana</li> </ul>                                                                                                    |
| Gminna Biblioteka Publiczna w Dobrejwsi<br>Gmina Dobrawieś                                                                                                    |

(biblioteka zarejestrowana)

Instrukcja pracy w programie do gromadzenia danych statystycznych dostępna jest w serwisie internetowym projektu

https://afb.sbp.pl/afbp/materialy/

Kontakt:

Sprawy merytoryczne: wojewódzki administrator merytoryczny

#### 5. Menu główne

Biblioteka Formularz Analiza Użytkownicy Pomoc Zmiana hasła

Wyloguj

- Biblioteka umożliwia dokonywanie zmian w danych biblioteki (zob. Edycja danych biblioteki)
- Formularz zapewnia wprowadzanie danych statystycznych biblioteki (zob. Wypełnianie Formularza z danymi statystycznymi)
- Analiza umożliwia analizowanie danych własnej biblioteki zgromadzonych w bazie AFBP (zob. Analiza danych)
- Użytkownicy umożliwia tworzenie kont Ankieterów (zob. Nadawanie uprawnień Ankieterom); opcja dostępna tylko dla Dyrektora
- **Pomoc** Instrukcja, Kontakty
- **Zmiana hasła** zmiana hasła Dyrektora/Ankietera
- Wyloguj wylogowanie z programu

#### 6. Edycja danych biblioteki

- wybierając z menu Biblioteka można zawsze dokonać zmian w danych biblioteki np. zmienić lub dodać adres strony WWW; opcja dostępna tylko dla Dyrektora
- po wprowadzeniu zmian należy dane zaakceptować przyciskiem Zapisz zmiany

|                                                                                           | Edycja danych biblioteki             |
|-------------------------------------------------------------------------------------------|--------------------------------------|
| Organizator <u>1</u> :                                                                    | Gmina Warta                          |
| Nazwa biblioteki 2:                                                                       | Gminna Biblioteka Publiczna w Warcie |
| Тур:                                                                                      | biblioteka publiczna                 |
| Podtyp <sup>3</sup> :                                                                     | biblioteka gminy wiejskiej 🗸         |
| Strona WWW <u>4</u> :                                                                     | www.warta.pl                         |
| Województwo:                                                                              | wielkopolskie ~                      |
| Powiat:                                                                                   | pilski v                             |
| Gmina/Dzielnica:                                                                          | Kaczory (gmina wiejska) 🗸            |
| Miejscowość:                                                                              | Kaczory V                            |
| Liczba mieszkańców 5:                                                                     | do 5 000 🗸                           |
| Biblioteka realizuje zadania ponadlokalne o<br>zasiegu powiatowym na podstawie podpisanej | Nie v                                |
| umowy <u>6</u> :                                                                          |                                      |
| Status prawno-organizacyjny biblioteki :                                                  | samodzielna instytucja kultury v     |
| Status naukowy                                                                            | Nie v                                |
| Data zgłoszenia:                                                                          | 2019-01-13                           |
| Data ostatniej modyfikacji:                                                               | 2019-01-13                           |
|                                                                                           | Zapisz zmiany Anuluj                 |

### 7. Wypełnianie Formularza z danymi statystycznymi

 wybierając z menu Formularz przy pierwszym logowaniu lub w każdym nowym roku sprawozdawczym musimy go utworzyć – klikamy Wyświetl formularze, dalej Utwórz nowy formularz, pojawia się komunikat Wybierz formularz, dalej wybieramy Formularz za bieżący rok, klikamy Utwórz i przechodzimy do formularza

> Gminna Biblioteka Publiczna w Wyżnej Organizator: Gmina Wyżna Typ: biblioteka publiczna - gminy wiejskiej <u>Wyświetl formularze</u>

dla bibliotek, które poraz pierwszy wypełniają formularz

Brak dostępnych formularzy

Utwórz nowy formularz

dla bibliotek biorących udział w badaniach we wcześniejszych latach

| Formularz dla bibliotek publicznych (2013) za rok 2013 (zatwierdzony przez administratora 2014-05-07 00:14:45)<br>Otwórz        |  |  |  |  |  |  |  |  |
|----------------------------------------------------------------------------------------------------|--|--|--|--|--|--|--|--|
| Formularz dla bibliotek publicznych (2014) za rok 2014 (zatwierdzony przez administratora 2016-06-24 10:38:59)                  |  |  |  |  |  |  |  |  |
| <u>Otworz</u><br>Formularz dla bibliotek publicznych (2015) za rok 2015 (zatwierdzony przez administratora 2016-08-02 10:17:50) |  |  |  |  |  |  |  |  |
| <u>Otwórz</u>                                                                                                    |  |  |  |  |  |  |  |  |
| Formularz dla bibliotek publicznych (2016) za rok 2016 (zatwierdzony przez administratora 2017-06-14 08:18:18)                  |  |  |  |  |  |  |  |  |
| <u>Otworz</u><br>Formularz dla bibliotek publicznych za rok 2017 (zatwierdzony przez administratora 2019-03-29 14:13:04)        |  |  |  |  |  |  |  |  |
| Otwórz                                                                                                    |  |  |  |  |  |  |  |  |
| Formularz dla bibliotek publicznych za rok 2018 (zatwierdzony przez administratora 2019-04-17 10:18:07)                         |  |  |  |  |  |  |  |  |
| <u>Otworz</u>                                                                                                    |  |  |  |  |  |  |  |  |
| Utwórz nowy formularz                                                                                                    |  |  |  |  |  |  |  |  |
|                                                                                                    |  |  |  |  |  |  |  |  |
| Wybierz formularz: Formularz dla bibliotek publicznych 🗸 Utwórz                                                                 |  |  |  |  |  |  |  |  |
|                                                                                                    |  |  |  |  |  |  |  |  |

Formularz został utworzony. Przejdź do formularza

- wprowadzamy dane statystyczne w kilku zakładkach domyślnie wyświetla się zakładka Podstawowe dane o bibliotece, w której dane można modyfikować (tylko przez Dyrektora) wybierając Biblioteka z górnego menu (zob. Edycja danych biblioteki)
- przy pierwszym wyświetleniu Formularza na dole widnieją przyciski: Drukuj, Zapisz, Zatwierdź formularz. Zanim wypełnimy jakiekolwiek pole można wydrukować pusty formularz (**Drukuj**)

| Gmina Wyżna - Gminna Biblioteka Publiczna w Wyżnej<br>Formularz za rok 2017 |                                                           |                       |                    |                |                |                   |                |  |
|-----------------------------------------------------------------------------|-----------------------------------------------------------|-----------------------|--------------------|----------------|----------------|-------------------|----------------|--|
| Formularz                                                                   | Uwagi wypełniającycł                                      |                       |                    |                |                |                   |                |  |
| Podstawowe                                                                  | e dane o bibliotece                                       | Użytkownicy           | Zbiory             | biblioteczne   | Dostęp i v     | vyposażenie       |                |  |
| Usługi i korz                                                               | ystanie z biblioteki                                      | Pracownicy bi         | blioteki           | Finanse        | Wskaźniki      |                   |                |  |
| Organizato                                                                  | r:                                                        |                       |                    |                |                |                   | Gmina Wyżna    |  |
| Nazwa:                                                                      |                                                           |                       |                    |                | Gminna Bib     | ioteka Public     | zna w Wyżnej   |  |
| Тур:                                                                        |                                                           |                       |                    |                |                |                   | publiczna      |  |
| Podtyp:                                                                     |                                                           |                       |                    |                |                | gr                | niny wiejskie  |  |
| Strona WW                                                                   | w:                                                        |                       |                    |                |                | www.bibliot       | ekagminna.p    |  |
| Województ                                                                   | wo:                                                       |                       |                    |                | wielkopolskie  |                   |                |  |
| Powiat:                                                                     |                                                           | chodzieski            |                    |                |                |                   |                |  |
| Gmina/Dzie                                                                  | elnica:                                                   |                       |                    |                |                |                   | Budzyń         |  |
| Miejscowoś                                                                  | ć:                                                        | Wyszyny               |                    |                |                |                   |                |  |
| Liczba mieszkańców: do 5 000                                                |                                                           |                       |                    |                |                |                   |                |  |
| Biblioteka r<br>ponadlokalı<br>o zasięgu p<br>na podstaw                    | realizuje zadania<br>ne<br>oowiatowym<br>rie podpisanej u |                       |                    |                |                |                   | Nie            |  |
| Status prav                                                                 | vno-organizacyj                                           |                       |                    |                | sam            | odzielna inst     | ytucja kultury |  |
| Status naul                                                                 | kowy:                                                     |                       |                    |                |                |                   | Nie            |  |
| Modyfikacja                                                                 | podstawowych danyc                                        | h o bibliotece (tylko | przez dyre<br>menu | ektora) jest m | ożliwa po wybr | aniu opcji Biblio | oteka z górneg |  |

- po pierwszym zapisaniu jakichkolwiek danych (Zapisz) przycisk Drukuj nie wyświetla się. Kolejny wydruk będzie możliwy po zatwierdzeniu formularza przez Dyrektora biblioteki. Będzie to wydruk roboczy
- zakładka Uwagi wypełniających służy do wewnętrznej korespondencji między wypełniającymi dane w ramach tej samej biblioteki

| Gmina Wyżna - Gminna Biblioteka Publiczna w Wyżnej<br>Formularz za rok 2017 |  |
|-----------------------------------------------------------------------------|--|
| Formularz Uwagi wypełniających                                              |  |
| Dodaj nowy wpis<br>Dane zaczynamy wprowadzać 25 stycznie 2018 r.            |  |
| Zapisz                                                                      |  |

#### Zasady wypełniania zakładek Formularza z danymi statystycznymi

- kolejność wybierania zakładek i wypełniania pól jest dowolna
- każdą zakładkę tego samego formularza można otwierać w osobnych oknach

| Dane zapisano pomyślnie                                                                                                    |  |  |  |  |  |  |  |
|----------------------------------------------------------------------------------------------------|--|--|--|--|--|--|--|
|                                                                                                    |  |  |  |  |  |  |  |
| Formularz Uwagi wypełniających                                                                                                    |  |  |  |  |  |  |  |
| Podstawowe dane o bibliotece Użytkownicy Zbiory biblioteczne Dostęp i wyposażenie                                                                                                    |  |  |  |  |  |  |  |
| Usługi i korzystanie z biblioteki Pracownicy biblioteki Finanse Wskaźniki                                                                                                    |  |  |  |  |  |  |  |
| 1. Liczba mieszkańców 🗠 4978                                                                                                    |  |  |  |  |  |  |  |
| 2. Liczba użytkowników <sup>inio</sup> 🚯 876                                                                                                    |  |  |  |  |  |  |  |
| 3. Satysfakcja użytkowników <sup>inis</sup> #                                                                                                    |  |  |  |  |  |  |  |
| Objaśnienia:     1.1 Należy podać liczbę mieszkańców, dla których założono bibliotekę w celu świadczenia usług i dostarczania materiałów. W bibliotekach publicznych zwykle będzie to populacja obszaru działalności lokalnych władz - organizatora biblioteki. Dla bibliotek publicznych z funkcją wojewódzką lub wojewódzką i miejską będzie to liczba mieszkańców miasta wojewódzkiego - siedziby biblioteki. Dla bibliotek powiatowych o zleconych zadaniach - liczba mieszkańców miasta/gminy (obszaru działalności jednostki samorządu terytorialnego) głównego organizatora biblioteki. Dla bibliotek bibliotek powiatową - liczba mieszkańców miejscowości (siedziby bibliotek). Dla bibliotek dzielniczych z wykle powiatową - liczba mieszkańców miejscowości (siedziby biblioteki). Dla bibliotek dzielnicych w Warszawie - liczba mieszkańców dzielnicy. Dane pobieramy z oficjalnych statystyk GUS. 2.1 Należy podać liczbę użytkowników czyli zarejestrowanych (lub przerejestrowanych) w bibliotece w roku sprawozdawczym osób. Jeśli biblioteka nie prowadzi rejestracji użytkowników, może to być liczba czytelników, którzy wypożyczyli co najmniej jedną pozycję w okresie sprawozdawczym. Jeśli jedna osoba jest zapisana w kilku filiach podajemy sumę. |  |  |  |  |  |  |  |

- po wprowadzeniu danych do przynajmniej jednego pola możemy je zachować w bazie przy użyciu przycisku **Zapisz** – zaleca się możliwie często zapisywać dane i nie pozostawiać systemu w bezczynności dłużej niż 30 min.
- zapisany formularz otrzymuje status "W trakcie wypełniania" można w dowolnym czasie powracać do uzupełniania danych
- nie można Zatwierdzić formularza, jeśli nie wszystkie pola zostały wypełnione pojawi się komunikat "Nie wszystkie pola zostały wypełnione" – pola niewypełnione będą zaznaczone na czerwono
- większość pytań zaopatrzona jest w komentarz (Info) wyświetlający się w formie aktywnych okienek i dodatkowo na dole formularza w postaci tekstu stale widocznego
- pytania, w których występuje zgodność danych AFBP z danymi z formularza K-03 GUS zostały oznaczone ikonką (kolor czarny 100% zgodności, kolor szary – częściowa zgodność)

| Gmina Podróżna - Gminna Biblioteka Publiczna w Podróżnej<br>Formularz za rok 2017                                                                                                    |                       |            |              |             |             |       |  |  |
|----------------------------------------------------------------------------------------------------|-----------------------|------------|--------------|-------------|-------------|-------|--|--|
| Dane zapisano pomyślnie                                                                                                    |                       |            |              |             |             |       |  |  |
| ·                                                                                                    |                       |            |              |             |             |       |  |  |
| Formularz Uwagi wypełniających                                                                                                    |                       |            |              |             |             |       |  |  |
| Podstawowe dane o bibliotece                                                                                                    | Użytkownicy           | Zbiory     | biblioteczne | Dostęp i    | wyposażenie |       |  |  |
| Usługi i korzystanie z biblioteki                                                                                                    | Pracownicy bib        | lioteki    | Finanse      | Wskaźniki   |             |       |  |  |
| 4. Liczba zbiorów bibliotecznych                                                                                                    | nfo (ilis)            |            |              |             |             | 11456 |  |  |
| 5. Liczba nabytków <sup>info</sup>                                                                                                    | •                     |            |              |             |             | 145   |  |  |
| 6. Liczba nabytków (książki - zał                                                                                                    | (up) <sup>info</sup>  |            |              |             |             | 138   |  |  |
| 7. Liczba ubytków <sup>info</sup>                                                                                                    |                       |            |              |             |             | 97    |  |  |
| 8. Liczba czasopism bieżących <sup>info</sup>                                                                                                    | 6)5                   |            |              |             |             | 5     |  |  |
| 9. Liczba zbiorów opracowanych komputerowo                                                                                                    |                       |            |              |             |             |       |  |  |
| Objaśnienia:                                                                                                    |                       |            |              |             |             |       |  |  |
| 4.1 Należy uwzględnić wszystkie zinwentaryzowane zbiory, w jednostkach inwentarzowych, wg stanu na 31 grudnia roku sprawozdawczego.<br>Należy podawać stan faktyczny (zapis inwentarzowy minus ubytki).                                                          |                       |            |              |             |             |       |  |  |
| 5.1 Należy uwzględnić wszystkie wpływy - pozycje zinwentaryzowane (w jednostkach inwentarzowych) dodane do zbiorów w roku sprawozdawczym - bez względu na rodzaj i sposób pozyskania.                                                                            |                       |            |              |             |             |       |  |  |
| 6.1 Należy uwzględnić wszystkie książki zakupione (bez względu na formę, nośnik i źródło finansowania) i zinwentaryzowane w roku<br>sprawozdawczym. Należy uwzględnić audiobooki i książki elektroniczne. Należy również uwzględnić książki zakupione z dotacji. |                       |            |              |             |             |       |  |  |
| 7.1 Należy uwzględnić wszystkie pozycje                                                                                                    | e usunięte ze zbioróv | v w roku s | prawozdawczy | m.          |             |       |  |  |
|                                                                                                    | Zapisz                |            | Zatwierd     | ź formularz |             |       |  |  |

 niewłaściwe wypełnienie wybranych pól będzie sygnalizowane komunikatem o błędzie - należy nanieść poprawki w polach oznaczonych ramką w kolorze czerwonym

| ad: Liczba pracowników biblioteki działalności podstawowej jest większa niż liczba pracowników biblioteki (w etatach)         Formularz       Uwagi wypełniających         Podstawowe dane o bibliotece       Użytkownicy       Zbiory biblioteczne       Dostęp i wyposażenie         Usługi i korzystanie z biblioteki       Pracownicy biblioteki       Finanse       Wskaźniki         22. Liczba pracowników biblioteki (w osobach)***       4         23. Liczba pracowników biblioteki działalności podstawowej (w etatach)***       3         24. Liczba pracowników biblioteki działalności podstawowej (w etatach)***       5         25. Liczba godzin udziału pracowników w szkoleniach zawodowych***       6         26. Liczba godzin udziału pracowników w szkoleniach zawodowych***       6         21. Należy wykazać pracowników biblioteki, tzn. wszystkich zatrudnionych (w osobach), niezależnie od zajmowanego stanowniska (osoby wykonujące prace w zakresie działalności podstawowej oraz pracownicy administracji, obsługi porządkowej i technicznej).         Do pracujących zalicza się osoby zstrających z urlopu bezpłatnego, urlopu wychowawczego, przebywających na świadczeniach rehabilitacyjnych oraz tych, z którymi zawarto umowę-zlecenie lub umowę o dzielo. W przypadku osób pełno- lub niepehoratrudnionych dwie (lub więcej) biblioteki/file, należy je liczyć tyko raz.         23. 1 Należy wykazać pracowników biblioteki, tzn. wszystkich zatrudnionych (w etatach), niezależnie od zajmowanego stanowiska (osoby wykonujące prace w zakresie działalności podstawowej oraz pracownicy administracji, obsługi porządkowej i technicznej)                                                                                                    | Gmina Dobrawieś - Gminna Biblioteka Publiczna w Dobrejwsi<br>Formularz za rok 2019                                                                                                    |                                                                                                    |                                                                                                    |  |  |
|----------------------------------------------------------------------------------------------------|----------------------------------------------------------------------------------------------------|----------------------------------------------------------------------------------------------------|----------------------------------------------------------------------------------------------------|--|--|
| Formularz       Uwagi wypełniających         Podstawowe dane o bibliotece       Użytkownicy       Zbiory biblioteczne       Dostęp i wyposażenie         Usługi i korzystanie z biblioteki       Pracownicy biblioteki       Finanse       Wskaźniki         22. Liczba pracowników biblioteki (w osobach)**       4         23. Liczba pracowników biblioteki (w etatach)**       4         24. Liczba pracowników biblioteki działalności podstawowej (w etatach)**       6         25. Liczba wykwalifikowanych pracowników biblioteki (w etatach)**       6         26. Liczba godzin udziału pracowników w szkoleniach zawodowych**       6         25. Liczba godzin udziału pracowników biblioteki, tzn. wszystkich zatrudnionych (w osobach), niezaleźnie od zajmowanego stanowiska (osoby wykonujące prace w zakresie działalności podstawowej oraz pracownicy administracji, obsługi porządkowej i technicznej).         Do pracujących zalicza się osoby zatrudnione na podstawie stosunku pracy (tj. umowy o prace, powołania, wyboru lub mianowania) Nie należy wykazyać prace wników biblioteki, tzn. wszystkich zatrudnionych (w estatch), niezależnie od zajmowanego stanowiska (osoby wykonujące prace w zakresie działalności podstawowej oraz pracownicy administracji, obsługi porządkowej i technicznej).         Do pracujących zalicza się osoby zatrudnione na podstawie stosunku pracy (tj. umowy o prace, powołania, wyboru lub mianowania) niepełnożatudnionych dwie (ub wiecej) biblioteki/file, należy je liczyć tyko raz.         23.1 Należy wykazyać pracowników biblioteki, tzn. wszystkich zatrudnionych (w etatach), niezaleźnie od zajmowanego st                                                                                                    | ąd: Liczba pracowników biblioteki dzi                                                                                                    | ałalności podstawowej jest większa niż licz                                                                                                    | zba pracowników biblioteki (w etatach)                                                                                                    |  |  |
| Podstawowe dane o bibliotece       Użytkownicy       Zbiory biblioteczne       Dostęp i wyposażenie         Usługi i korzystanie z biblioteki       Pracownicy biblioteki       Finanse       Wskaźniki         22. Liczba pracowników biblioteki (w osobach)**       4         23. Liczba pracowników biblioteki (w etatach)**       4         24. Liczba pracowników biblioteki działalności podstawowej (w etatach)**       5         25. Liczba wykwalifikowanych pracowników biblioteki (w etatach)**       5         26. Liczba godzin udziału pracowników w szkoleniach zawodowych**       5         26. Liczba godzin udziału pracowników biblioteki, tzn. wszystkich zatrudnionych (w osobach), niezależnie od zajmowanego stanowiska (soby wykonujące prace w zakresie działalności podstawowej oraz pracownicy administracji, obsługi porządkowej i technicznej).         Do pracujących zalicza się osoby zatrudnione na podstawie stosunku pracy (Li, umowy o prace, powolania, wyboru lub mianowania) Nie należy wykazyać pracowników biblioteki, tzn. wszystkich zatrudnionych (w ezielo. W przypadku osób pełno- lub niepełnożatrudnionych dwie (lub więcej) biblioteki/file, należy je liczyć tyko raz.         23.1 Należy wykazyać pracowników biblioteki, tzn. wszystkich zatrudnionych (w etatach), niezależnie od zajmowanego stanowiska (osoby wykonujące prace w zakresie działalności podstawowej oraz pracownicy administracji, obsługi porządkowej i technicznej).         Do pracujących zalicza się osoby zatrudnione na podstawie stosunku pracy (Li, umowy o prace, powolania, wyboru lub mianowania) Nie pałeży wykazaź pracowników biblioteki/file, należy je liczyć tyko raz.                                                                                                    | Formularz Uwagi wypełniających                                                                                                    |                                                                                                    |                                                                                                    |  |  |
| Usługi i korzystanie z biblioteki       Pracownicy biblioteki       Finanse       Wskaźniki         22. Liczba pracowników biblioteki (w osobach)**       4         23. Liczba pracowników biblioteki (w etatach)**       4         24. Liczba pracowników biblioteki działalności podstawowej (w etatach)**       3         25. Liczba wykwalifikowanych pracowników biblioteki (w etatach)**       5         26. Liczba godzin udziału pracowników w szkoleniach zawodowych**       6         27. Należy wykazać pracowników biblioteki, tzn. wszystkich zatrudnionych (w osobach), niezależnie od zajmowanego stanowiska (osoby wykonujące prace w zakresie działalności podstawowej oraz pracownicy administracji, obsługi porządkowej i technicznej).         20 pracujących zalicza się osoby zatrudnione na podstawie stosunku pracy (tj. umowy o prace, powołania, wyboru lub mianowania) Nie należy wykazywać osób korzystających z urlopu bezpłatnego, urlopu wychowawczego, przebywających na świadczeniach rehabilitacyjnych oraz tych, z którymi zawarto umowę-zlecenie lub umowę o dzielo. W przypadku osób pełno- lub niepełnozatrudnionych obsługi gocych dwie (lub więcej) biblioteki/file, należy je liczó tyko raz.         23.1 Należy wykazyć pracowników biblioteki, tzn. wszystkich zatrudnionych (w etatach), niezależnie od zajmowanego stanowiska (osoby wykonujące prace w zakresie działalności podstawowej oraz pracownicy administracji, obsługi porządkowej i technicznej).         23.1 Należy wykazać pracowników biblioteki, tzn. wszystkich zatrudnionych (w etatach), niezależnie od zajmowanego stanowiska (osoby wykonujące prace w zakresie działalności podstawowej oraz pracownicy zadministracji, obsługi porządkowej i technicznej                                                | Podstawowe dane o bibliotece                                                                                                    | Użytkownicy Zbiory biblioteczne                                                                                                    | Dostęp i wyposażenie                                                                                                    |  |  |
| 22. Liczba pracowników biblioteki (w osobach)       4         23. Liczba pracowników biblioteki (w etatach)       2         24. Liczba pracowników biblioteki (w etatach)       2         24. Liczba pracowników biblioteki działalności podstawowej (w etatach)       2         25. Liczba wykwalifikowanych pracowników biblioteki (w etatach)       2         26. Liczba godzin udziału pracowników w szkoleniach zawodowych       2         26. Liczba godzin udziału pracowników biblioteki, tzn. wszystkich zatrudnionych (w osobach), niezależnie od zajmowanego stanowiska (osoby wykonujące prace w zakresie działalności podstawowej oraz pracownicy administracji, obsługi porządkowej i technicznej).         Do pracujących zalicza się osoby zatrudnione na podstawie stosunku pracy (Lj. umowy o prace, powodania, wyboru lub mianowania) Nie należy wykazyać pracowników biblioteki, tzn. wszystkich zatrudnionych (w estatach), niezależnie od zajmowanego stanowiska (osoby wykonujące prace w zakresie działalności podstawowej oraz pracownicy administracji, obsługi porządkowej i technicznej).         Do pracujących zalicza się osoby zatrudnione na podstawie stosunku pracy (Lj. umowy o prace, powołania, wyboru lub mianowania) Nie należy wykazyać pracowników biblioteki, tzn. wszystkich zatrudnionych w przyczypadku osób pełno- lub niepełnożatrudnionych dwie (Ub więcej) biblioteki/filie, należy je liczyć tyko raz.         23.1 Należy wykazyać pracowników biblioteki, tzn. wszystkich zatrudnionych (w etatach), niezależnie od zajmowanego stanowiska (osoby wykonujące prace w zakresie działalności podstawowej oraz pracownicy administracji, obsługi porządkowej i technicznej).         Do pracujących zalicza się oso                                                        | Usługi i korzystanie z biblioteki                                                                                                    | Pracownicy biblioteki Finanse                                                                                                    | Wskaźniki                                                                                                    |  |  |
| 23. Liczba pracowników biblioteki (w etatach)#*       3         24. Liczba pracowników biblioteki działalności podstawowej (w etatach)**       1         25. Liczba wykwalifikowanych pracowników biblioteki (w etatach)**       1         26. Liczba godzin udziału pracowników w szkoleniach zawodowych**       1         26. Liczba godzin udziału pracowników w szkoleniach zawodowych**       1         27. Należy wykazać pracowników biblioteki, tzn. wszystkich zatrudnionych (w osobach), niezależnie od zajmowanego stanowiska (osoby wykonujące prace w zakresie działalności podstawowej oraz pracownicy administracji, obsługi porządkowej i technicznej).         20 pracujących zalicza się osoby zatrudnione na podstawowej oraz pracownicy administracji, obsługi porządkowej i technicznej).         23. lielału pracowników biblioteki, tzn. wszystkich zatrudnionych (w osobach), niezależnie od zajmowanego stanowiska (osoby wykonujące prace w zakresie działalności podstawowej oraz pracownicy administracji, obsługi porządkowej i technicznej).         24. Liczba podziza się osoby zatrudnione na podstawie tosunku pracy (tj. umowy o prace, powolania, wyboru lub mianowania) Nie należy wykazymać osób korzystających z urlopu bezpłatnego, urlopu wychowawczego, przebywających na świadczeniach rehabilitacyjnych oraz tych, z którymi zawarto umowę -zlecenie lub umowę o dzielo. W przypadku osób pełno- lub niepełnożatrudnionych dwie (ub więcej) biblioteki/filie, należy je liczyć tyko raz.         23.1 Należy wykazać pracowników biblioteki, tzn. wszystkich zatrudnionych (w etatach), niezależnie od zajmowanego stanowiska (osoby wykonujące prace w zakresie działalności podstawowej oraz pracownicy administracji, obsługi porządkowe j technicznej).<                     | 22. Liczba pracowników bibliotek                                                                                                    | (w osobach) <sup>info</sup>                                                                                                    | 4                                                                                                    |  |  |
| 24. Liczba pracowników biblioteki działalności podstawowej (w etatach) ☆                                                                                                    | 23. Liczba pracowników bibliotek                                                                                                    | (w etatach) <sup>info</sup>                                                                                                    | 3                                                                                                    |  |  |
| 25. Liczba wykwalifikowanych pracowników biblioteki (w etatach) (1970) (1970) (25. Liczba godzin udziału pracowników w szkoleniach zawodowych (1970) (25. Liczba godzin udziału pracowników w szkoleniach zawodowych (1970) (25. Liczba godzin udziału pracowników w szkoleniach zawodowych (1970) (25. Liczba godzin udziału pracowników biblioteki, tzn. wszystkich zatrudnionych (w osobach), niezależnie od zajmowanego stanowiska (osoby wykonujące prace w zakresie działalności podstawowe) oraz pracownicy administracji, obsługi porządkowej i technicznej). Do pracujących zalicza się osoby zatrudnione na podstawie stosunku pracy (tj. umowy o prace, powołania, wyboru lub mianowania) Nie należy wykazywać osób korzystających z urłopu bezpłatnego, urłopu wychowawczego, przebywających na świadczeniach rehabilitacyjnych oraz tych, z którymi zawarto umowę-zlecenie lub umowę o dzielo. W przypadku osób pełno- lub niepełnozatrudnionych obsługujących dwie (lub więcej) biblioteki/filie, należy je liczyć tyko raz.                                                                                                    | 24. Liczba pracowników bibliotek                                                                                                    | działalności podstawowej (w etatach)                                                                                                    | <sup>fo</sup> (i)                                                                                                    |  |  |
| 26. Liczba godzin udziału pracowników w szkoleniach zawodowych <sup>™</sup> (₩) 25<br>Objaśnienia:<br>22.1 Należy wykazać pracowników biblioteki, tzn. wszystkich zatrudnionych (w osobach), niezależnie od zajmowanego stanowiska<br>(osoby wykonujące prace w zakresie działalności podstawowej oraz pracownicy administracji, obslugi porządkowej i technicznej).<br>Do pracujących zalicza się osoby zatrudnione na podstawie stosunku pracy (tj. umowy o pracę, powołania, wyboru lub mianowania)<br>Nie należy wykazywać osób korzystających z urlopu bezpłatnego, urlopu wychowawczego, przebywających na świadczeniach<br>rehabilitacyjnych oraz tych, z którymi zawarto umową-złecenie lub umowę o dzieło. W przypadku osób pełno- lub<br>niepełnozatrudnionych obsługujących dwie (lub więcej) biblioteki/filie, należy je liczyć tylko raz.<br>23.1 Należy wykazać pracowników biblioteki, tzn. wszystkich zatrudnionych (w etatach), niezależnie od zajmowanego stanowiska<br>(osoby wykonujące prace w zakresie działalności podstawowej oraz pracownicy administracji, obsługi porządkowej i technicznej).<br>Do pracujących zalicza się osoby zatrudnione na podstawie stosunku pracy (tj. umowy o prace, powołania, wyboru lub inianowania)<br>(osoby wykonujące prace w zakresie działalności podstawowej oraz pracownicy administracji, obsługi porządkowej i technicznej).                                                                                                    | 25. Liczba wykwalifikowanych pra                                                                                                    | cowników biblioteki (w etatach)🎰 📵                                                                                                    | 2                                                                                                    |  |  |
| Objaśnienia:<br>22.1 Należy wykazać pracowników biblioteki, tzn. wszystkich zatrudnionych (w osobach), niezależnie od zajmowanego stanowiska<br>(osoby wykonujące prace w zakresie działalności podstawowej oraz pracownicy administracji, obsługi porządkowej i technicznej).<br>Do pracujących zalicza się osoby zatrudnione na podstawie stosunku pracy (tj. umowy o pracę, powołania, wyboru lub mianowania)<br>Nie należy wykazywać osób korzystających z urłopu bezpłatnego, urłopu wychowawczego, przebywających na świadczeniach<br>rehabilitacyjnych oraz tych, z którymi zawarto umowę-złecenie lub umowę o dzieło. W przypadku osób pełno- lub<br>niepełnozatrudnionych obsługujących dwie (lub więcej) biblioteki/filie, należy je liczyć tylko raz.<br>23.1 Należy wykazać pracowników biblioteki, tzn. wszystkich zatrudnionych (w etatach), niezależnie od zajmowanego stanowiska<br>(osoby wykonujące prace w zakresie działalności podstawowej oraz pracownicy administracji, obsługi porządkowej i technicznej).<br>Do pracujących zalicza się osoby zatrudnione na podstawie stosunku pracy (tj. umowy o prace, powołania, wyboru lub mianowania)                                                                                                    | 26. Liczba godzin udziału pracow                                                                                                    | ników w szkoleniach zawodowych🔤 📵                                                                                                    | 25                                                                                                    |  |  |
| Nie należy wykazywać osób korzystających z urlopu bezplatnego, urlopu wychowawczego, przebywających na świadczeniach<br>rehabilitacyjnych oraz tych, z którymi zawarto umowę -zlecenia lub umowę o dzielo. W przypadku osób pełno- lub<br>niepełnozatrudnionych dobie ujących dwie (lub więcej) bibliotek/filie, należy je liczyć tyko raz, uwzględniaję jednak łączny wymiar<br>zatrudnienia. Należy wykazać pracujących w przeliczeniu na pełne etaty, tzw. etaty przeliczeniowe (pełny etat = 1, pół etatu = 0,5);<br>nie należy zaokragiać zapisów, o ile nie są liczbą całkowita – muszą być podane w formie ułamka dziesiętnego (z dwoma miejscami<br>po przecinku), np. 10% etatu = 10,75. Przeliczenia osób niepełnozatrudnionych na pełne etaty dokonuje się według godzin pracy<br>ustalonych w umowie o pracę w stosunku do obowiązującej normy (np. 10 godzin tygodniowo w przypadku 40-godzinnego tygodni<br>pracy 10/40 = 0,25 etatu).<br>24.1 Należy wykazać osoby zatrudnione w bibliotece w ramach działalności podstawowej (w przeliczeniu na pełne etaty, tzw. etaty<br>przeliczeniowe j.w.), np. bibliotekarze, dokumentaliści, pracownicy informatyki, promocji, marketingu, instruktorzy, magazynierzy<br>przeliczeniowe j.w.), np. bibliotekarze, dokumentaliści, pracownicy informatyki, promocji, marketingu, instruktorzy, magazynierzy<br>przeliczeniowe j.w.), ne. bibliotekarze, dokumentaliści, pracownicy informatyki, promocji, marketingu, instruktorzy, magazynierzy<br>przeliczeniowe j.w.), ne. bibliotekarze, dokumentaliści, pracownicy informatyki, promocji, marketingu, instruktorzy, magazynierzy<br>biblioteczeniowe j.w.), ne. bibliotekarze, dokumentaliści, pracownicy informatyki, promocji, marketingu, instruktorzy, magazynierzy<br>biblioteczeniowe j.w.), ne. bibliotek. | Opjasnienia:<br>22.1 Należy wykazać pracowników bi<br>(osoby wykonujące prace w zakresie<br>Do pracujących zalicza się osoby zatr<br>Nie należy wykazywać osób korzysta<br>rehabilitacyjnych oraz tych, z którymi<br>niepelnozatrudnionych obsługujących<br>J3.1 Należy wykaząć pracowników bi<br>(osoby wykonujące prace w zakresie<br>Do pracujących zalicza się osoby zatr<br>Nie należy wykaząć osób korzysta<br>rehabilitacyjnych oraz tych, z którymi<br>niepelnozatrudnionych obsługujących<br>zatrudnienia. Należy wykaząć pracuja<br>nie należy zaokrąglać zapisów, o lie r<br>po przecinku), pn. 01% etatu = 10,75<br>ustalonych w umowie o pracę w stos<br>pracy 10/40 = 0,25 etatu).<br>24.1 Należy wykaząć osoby zatrudniu<br>przeliczeniowe j.w.), np. bibiotekarzy | plioteki, tzn. wszystkich zatrudnionych (w os<br>działalności podstawie y oraz pracownicy a<br>udnione na podstawie stosunku pracy (tj. un<br>igcych z urlopu bezpłatnego, urlopu wychow.<br>zawarto umowę-zlecenie lub umowę o dziek<br>dwie (lub więcej) biblioteki/filie, należy je lic<br>bioteki, tzn. wszystkich zatrudnionych (w et<br>działalności podstawowej oraz pracownicy a<br>udnione na podstawie stosunku pracy (tj. un<br>igcych z urlopu bezpłatnego, urlopu wychow.<br>zawarto umowę-zlecenia lub umowę o dziek<br>dwie (lub więcej) biblioteki/filie, należy je lic<br>cych w przeliczeniu na pelne etaty, tzw. etat<br>ie są liczbą całkowitą – muszą być podane w<br>. Przeliczenia osób niepełnozatrudnionych ni<br>unku do obowiązującej normy (np. 10 godzir<br>w w bibliotece w ramach działalności podst | sobach), niezależnie od zajmowanego stanowiska<br>administracji, obsługi porządkowej i technicznej).<br>mowy o pracę, powołania, wyboru lub mianowania).<br>vawczego, przebywających na świadczeniach<br>ło. W przypadku osób pełno- lub<br>czyć tylko raz.<br>tatach), niezależnie od zajmowanego stanowiska<br>administracji, obsługi porządkowej i technicznej).<br>mowy o pracę, powołania, wyboru lub mianowania).<br>vawczego, przebywających na świadczeniach<br>ło. W przypadku osób pełno- lub<br>czyć tylko raz, uwzględniając jednak łączny wymiar<br>aty przeliczeniowe (pełny etat = 1, pół etatu = 0,5);<br>w formie ułamka dziesiętnego (z dwoma miejscami<br>na pełne etaty dokonuje się według godzin pracy<br>n tygodniowo w przypadku 40-godzinnego tygodnia<br>tawowej (w przeliczeniu na pełne etaty, tzw. etaty<br>romocji, marketingu, instruktorzy, magazynierzy |  |  |

 wprowadzamy liczby całkowite bez znaków przestankowych, np. 1857 albo 123789, z wyjątkiem Pracowników w przeliczeniu na etaty, np. 4,5 albo 3,75

|                                                                                 | Formularz za rok 201                              | .7               |             |
|---------------------------------------------------------------------------------|---------------------------------------------------|------------------|-------------|
| ne zapisano pomyślnie                                                           |                                                   |                  |             |
| ormularz Uwagi wypełniających                                                   |                                                   |                  |             |
| Podstawowe dane o bibliotece                                                    | Użytkownicy Zbiory biblioteczne                   | Dostęp i wyposaż | enie        |
| Usługi i korzystanie z biblioteki                                               | Pracownicy biblioteki Finanse                     | Wskaźniki        |             |
| 14. Liczba odwiedzin fizycznych                                                 | infe (i))                                         |                  | 11256       |
| 15. Liczba odwiedzin wirtualnyc                                                 | h <u>inte</u>                                     |                  | 5432        |
| 16. Liczba wypożyczeń na zewr                                                   | nątrz <del>inis</del> 💷                           |                  | 10567       |
| 17. Liczba wypożyczeń międzył                                                   | bibliotecznych <sup>inte</sup> 💷                  |                  | C           |
| 18. Liczba egzemplarzy udostę                                                   | onionych na miejscu🗠 🗰                            |                  | 543         |
| 19. Liczba uczestników imprez                                                   | organizowanych przez bibliotekę <sup>ma</sup>     | ()               |             |
| 20. Liczba uczestników szkoleń                                                  | bibliotecznych dla użytkowników <u>infe</u>       | 68               |             |
| 21. Usługi sieciowe i/lub interał                                               | tywne 💷                                           |                  |             |
| a) udostępnianie katalogów                                                      | w Internecie <del>infe</del>                      |                  | ◉ Tak ○ Nie |
| b) elektroniczne zamawianie                                                     | / rezerwacja poprzez katalog online               | Binte            | 🔿 Tak 🖲 Nie |
| c) elektroniczna prolongata j                                                   | poprzez katalog online                            |                  | 🔾 Tak 🖲 Nie |
| <ul> <li>d) elektroniczne powiadamia<br/>poprzez biblioteczny system</li> </ul> | nie czytelników o terminie zwrotów<br>komputerowy | (e-mail, sms)    | 🔾 Tak 🖲 Nie |
| e) własna witryna WWW <sup>infe</sup>                                           |                                                   |                  | ◉ Tak ○ Nie |
| f) elektroniczna informacja r<br>komunikatory <u>m</u> e                        | na własnej witrynie WWW, np. formu                | larz e-mail,     | 🔿 Tak 🖲 Nie |
| g) interaktywne szkolenia or                                                    | iline na własnej witrynie WWW <u>infe</u>         |                  | 🔾 Tak 🖲 Nie |
| h) blogi                                                                        |                                                   |                  | 🔾 Tak 🖲 Nie |
| i) kanał RSS na własnej witr                                                    | ynie WWW <u>infe</u>                              |                  | 🔾 Tak 🖲 Nie |
| j) profile w portalach społecz                                                  | nościowych (np. Facebook, Twitter)                |                  | ◉ Tak ○ Nie |
| k) biuletyny, newslettery na                                                    | własnej witrynie WWW <u><sup>infe</sup></u>       |                  | 🔾 Tak 🖲 Nie |
| I) biblioteka cyfrowa (samod                                                    | zielna albo udział) <u>ma</u>                     |                  | 🔾 Tak 🖲 Nie |

wybrane pytania wymagają zaznaczenia odpowiedzi TAK lub NIE

- wylogowanie z systemu może nastąpić w dowolnym momencie, po uprzednim zapisaniu wprowadzonych danych (Zapisz)
- formularz można zatwierdzić dopiero po wypełnieniu wszystkich pól, we wszystkich zakładkach (z wyłączeniem zakładki Wskaźniki)
- ostatnia zakładka Wskaźniki
  - system automatycznie oblicza wszystkie wskaźniki, dla których podano dane
  - jeżeli tymczasowo brakuje danych, na podstawie których jest obliczany wskaźnik, pola w zakładce pozostają puste

#### Gmina Wyżna - Gminna Biblioteka Publiczna w Wyżnej Formularz za rok 2017

| ene zapizano pomyślni                                          | •                                      |                     |               |               |          |               |
|----------------------------------------------------------------|----------------------------------------|---------------------|---------------|---------------|----------|---------------|
| 1                                                              |                                        |                     |               |               |          |               |
| Formularz Uwagi                                                | wypełniających                         |                     |               |               |          |               |
| Podstawowe da                                                  | ne o bibliotece                        | Użytkownicy         | Zbiory b      | iblioteczne   | Dostęp   | i wyposażenie |
| Usługi i korzyst                                               | anie z biblioteki                      | Pracownicy b        | iblioteki     | Finanse       | Wskaźnił | ci            |
|                                                                |                                        |                     |               | ,             |          |               |
| 1. Liczba zbiorów                                              | bibliotecznych w pr                    | zeliczeniu na 1000  | mieszkańc     | ów            |          | 3154          |
| 2. Liczba tytułów                                              | czasopism bieżącyc                     | h w przeliczeniu na | a 1000 mie:   | szkańców      |          |               |
| 3. Liczba zakupio                                              | nych książek w prze                    | liczeniu na 1000 n  | nieszkańcó    | v             |          |               |
| 4. Liczba nabytko                                              | w w stosunku do la                     | zby zbiorów biblio  | tecznych w    | 96            |          | 1,01          |
| 5. Liczba ubytko                                               | v w stosunku do licz                   | by zbiorów bibliote | ecznych w s   | No            |          |               |
| 6. Zbiory opraco                                               | wane Komputerowo                       | w stosunku do og    | olne) liczby  | zbiorów w %   |          |               |
| 7. Powierzchnia I                                              | biblioteki dostępna d                  | la užytkowników v   | w przeliczer  | iu na mieszka | anca     |               |
| <ol> <li>b. Liczba publiczni<br/>przeliczeniu na 1/</li> </ol> | ue dostępnych stanc<br>000 mieszkańców | wisk Komputerow     | ych z dostę   | pem do interr | netu w   |               |
| 9. Liczba godzin                                               | w tygodniu, w który                    | ch dostepne sa us   | lugi bibliote | czne          |          |               |
| 10. Personel w p                                               | rzeliczeniu na 1000 i                  | mieszkańców         | -             |               |          | 0.51          |
| 11. Wypożyczeni                                                | a w przeliczeniu na i                  | mieszkańca          |               |               |          | 2.2           |
| 12. Wykorzystan                                                | ie zbiorów w bibliote                  | ce w przeliczeniu i | na mieszka    | ńca           |          | 0.1           |
| 13. Aktywność w                                                | ykorzystania zbiorów                   | v (obrót)           |               |               |          | 0,7           |
| 14. Odwiedziny f                                               | izyczne w bibliotece                   | w przeliczeniu na   | mieszkańca    | 1             |          | 2,3           |
| 15. Odwiedziny v                                               | virtualne w przelicze                  | niu na mieszkańca   | 1             |               |          | 1.1           |
| 16. Udział użytko<br>mieszkańców                               | wników w imprezad                      | h bibliotecznych w  | przeliczeni   | u na 1000     |          |               |
| 17. Liczba uczest                                              | ników szkoleń dla u                    | zytkowników w pr.   | zeliczeniu n  | a 1000 mieszl | kańcóv   |               |
| 18. Procent popu                                               | lacji docelowej obję                   | tej usługami        |               |               |          | 18            |
| 19. Koszt w prze                                               | liczeniu na odwiedzi                   | ny w bibliotece     |               |               |          | 11,1          |
| 20. Stosunek wy                                                | datków na gromadz                      | enie zbiorów do ko  | osztów pers   | onelu         |          | 0,15          |
| 21. Wydatki bibli                                              | oteki w przeliczeniu                   | na użytkownika      |               |               |          | 142,2         |
| 22. Wydatki na z                                               | biory elektroniczne j                  | jako procent wyda   | tków na gr    | omadzenie zb  | iorów    | 0,0           |
| 23. Wydatki na z                                               | biory biblioteczne w                   | przeliczeniu na mi  | ieszkańca     |               |          | 2,75          |
| 24. Usługi sieciow                                             | ve i/lub interaktywn                   | •                   |               |               |          | 3             |
| 25. Liczba godzin<br>biblioteki                                | udziału w szkolenia                    | ch zawodowych w     | przeliczeni   | u na pracown  | ika      | 11            |
| 26. Wykwalifikov<br>działalności pods                          | vani pracownicy bibl<br>tawowej        | ioteki jako procen  | t wszystkicł  | ) pracownikóv | N        | 100,0         |
| 27. Procent budž                                               | etu organizatora prz                   | eznaczony na bibli  | otekę         |               |          | 7,9           |
| 28. Procent bud2                                               | etu biblioteki uzyska                  | ny ze specjalnych   | grantów lu    | b dochodów v  | własny   | 3,2           |
| 29. Satysfakcja (                                              | užytkowników                           |                     |               |               |          | #             |
|                                                                |                                        |                     |               |               |          |               |
|                                                                |                                        |                     |               |               |          |               |

 po wypełnieniu wszystkich pól formularza Dyrektor zatwierdza go za pomocą przycisku Zatwierdź formularz

Pojawia się komunikat informujący, że po zatwierdzeniu formularza Dyrektor nie będzie już mógł wprowadzać zmian. Uprawnienia do wprowadzania zmian lub anulowania zatwierdzenia ma wojewódzki administrator merytoryczny, o czym informuje poniższy komunikat.

Uwaga ! Po zatwierdzeniu formularza możliwość wprowadzenia zmian/korekt ma tylko administrator. Czy chcesz kontynuować?

| ОК | Anuluj |  |
|----|--------|--|
|    |        |  |

Przyciskiem "OK" Dyrektor potwierdza zamiar zatwierdzenia formularza.

 po zatwierdzeniu Formularza Dyrektor może wydrukować jego wersję roboczą – przycisk Drukuj

|                                                                   | Drukuj Powrót                                    |                               |  |  |
|-------------------------------------------------------------------|--------------------------------------------------|-------------------------------|--|--|
| Formularz z danymi z 2018                                         |                                                  |                               |  |  |
| Wydruk roboc                                                      | zy - formularz niezatwierdzony przez Administrat | ora                           |  |  |
| Podstawowe dane o bibliotece                                      |                                                  |                               |  |  |
| Organizator:                                                      |                                                  | Gmina Warta                   |  |  |
| Nazwa:                                                            | Gminna                                           | Biblioteka Publiczna w Warcie |  |  |
| Тур:                                                              |                                                  | publiczna                     |  |  |
| Podtyp:                                                           |                                                  | wojewódzka                    |  |  |
| Strona WWW:                                                       |                                                  |                               |  |  |
| Województwo:                                                      | małopolskie                                      |                               |  |  |
| Powiat:                                                           | bocheński                                        |                               |  |  |
| Gmina/Dzielnica:                                                  | Bochnia                                          |                               |  |  |
| Miejscowość:                                                      | Bochnia                                          |                               |  |  |
| Liczba mieszkańców:                                               | 15 001-20 000                                    |                               |  |  |
| Biblioteka realizuje zadania ponadlokalne<br>o zasięgu powiatowym | [                                                | Nic                           |  |  |
| Status prawpo organizacijny bibliotoki                            | Nie Nie                                          |                               |  |  |
| Status prawno-organizacyjny biblioteki.                           |                                                  |                               |  |  |
|                                                                   |                                                  | Nie                           |  |  |
| Uzytkownicy                                                       |                                                  |                               |  |  |
| 1. Liczba mieszkańców <sup>1.1</sup>                              |                                                  | 15100                         |  |  |
| 2. Liczba użytkowników <sup>2.1</sup>                             |                                                  | 5000                          |  |  |
| 3. Satysfakcja użytkowników <sup>3.1</sup>                        |                                                  | #                             |  |  |
| Zbiory biblioteczne                                               |                                                  |                               |  |  |

- następnie Formularz jest weryfikowany przez wojewódzkiego administratora merytorycznego, jest zatwierdzany albo administrator kontaktuje się z Dyrektorem i ustala poprawki
- w końcowym efekcie Formularz powinien otrzymać status Zatwierdzony przez administratora – można to sprawdzić logując się na konto Dyrektora i klikając w Formularz; mogą wystąpić następujące statusy:
  - w trakcie wypełniania
  - zatwierdzony przez dyrektora (data)
  - zatwierdzony przez administratora (data)

| Formularz dla bibliotek publicznych (2014) za rok 2014 (zatwierdzony przez administratora 2016-04-17 18:49:56)             |  |
|----------------------------------------------------------------------------------------------------|--|
| <u>otworz</u><br>Formularz dla bibliotek publicznych (2015) za rok 2015 (zatwierdzony przez dyrektora 2016-04-17 19:58:39) |  |
| <u>Otwórz</u>                                                                                                    |  |
| Formularz dla bibliotek publicznych (2016) za rok 2016 (w trakcie wypełniania 2018-01-24)                                  |  |
| <u>Otwórz</u>                                                                                                    |  |
| Utwórz nowy formularz                                                                                                    |  |
|                                                                                                    |  |

#### 8. Nadawanie uprawnień Ankieterom

#### Funkcja dostępna tylko dla Dyrektora

- z górnego menu wybieramy Użytkownicy wyświetli się Lista użytkowników a na niej konto Dyrektora
- wybieramy Dodaj Użytkownika wyświetli się okno Dodawanie użytkownika
- wypełniamy pola dla nowego użytkownika (Ankietera)

**Uwaga:** login powinien zawierać co najmniej 8 znaków. Nie należy stosować znaków diakrytycznych i spacji

- hasło musi zawierać co najmniej 8 znaków, w tym minimum 1 wielką literę i 1 cyfrę. Nie należy stosować znaków diakrytycznych i spacji
- po wypełnieniu wszystkich pól klikamy Dodaj

**Uwaga:** konto Ankietera można tworzyć dopiero po utworzeniu Formularza danych statystycznych

|                |                      | Dodawanie użytkownika |
|----------------|----------------------|-----------------------|
| Тур:           | Ankieter 🗸           |                       |
| Login:         | HalinaAnkieter       |                       |
| Hasło:         | •••••                |                       |
| Powtórz hasło: | •••••                |                       |
| Imię:          | Halina               |                       |
| Nazwisko:      | Kowalska             |                       |
| E-mail:        | HalinaKowalska@o2.pl |                       |
|                |                      | Dodaj                 |

Po użyciu przycisku Dodaj pojawia się okno Modyfikacja danych użytkownika

| )ane zapisane |                                 |                       |
|---------------|---------------------------------|-----------------------|
|               | Login:                          | HalinaAnkieter        |
|               | Imię:                           | Halina                |
|               | Nazwisko:                       | Kowalska              |
|               | E-mail:                         | HalinaKowalska@o2.pl  |
|               | <u>Zmiana hasła użytkownika</u> |                       |
|               | Uprawnienia do analizy:         |                       |
|               | Uprawnienia do formularz        | w wasnei biblioteki:  |
|               | za rok 2013                     | y widding biblioteki. |
|               | za rok 2014                     |                       |
|               | za rok 2015                     |                       |
|               | za rok 2016                     |                       |
|               | Za rok 2017                     |                       |
|               | Za rok 2018                     |                       |
|               | Edytui uprawnienia do zakł      | adek                  |

- tu nadajemy Ankieterowi uprawnienia do formularzy biblioteki na konkretny rok
- możemy dodatkowo nadać Ankieterowi Uprawnienia do analizy będzie mógł on wówczas analizować dane z wybranego roku, na przestrzeni lat i w porównaniu z uśrednionymi wartościami w grupie bibliotek tego samego typu

Po użyciu przycisku **Zapisz** przypisujemy Ankieterowi uprawnienia do wypełniania wybranych zakładek formularza danych statystycznych. Zaznaczamy zakładki i zapisujemy uprawnienia.

**Uwaga:** Uprawnienia do zakładek należy nadawać każdego roku, po utworzeniu kolejnego formularza danych statystycznych.

| Uprawnie                                                                                                    | enia do zakładek                                       |
|----------------------------------------------------------------------------------------------------|--------------------------------------------------------|
| Biblioteka: Wojewódzka i Miejska Biblioteka Publiczna im.<br>Pomorskie<br>Użytkownik: HalinaAnkieter<br>Formularz za rok: 2018                                                        | dr. Witolda Bełzy w Bydgoszczy - Województwo Kujawsko- |
| <ul> <li>Użytkownicy</li> <li>Zbiory biblioteczne</li> <li>Dostęp i wyposażenie</li> <li>Usługi i korzystanie z biblioteki</li> <li>Pracownicy biblioteki</li> <li>Finanse</li> </ul> | Zapisz<br>Powrót                                       |

#### 9. Zmiana hasła

Opcja ta umożliwia samodzielną zmianę własnego hasła przez Dyrektora lub Ankietera

| Aktualne hasło: |  |
|-----------------|--|
| Nowe hasło:     |  |
| Powtórz hasło:  |  |
| Zmień hasło     |  |

 hasło musi zawierać co najmniej 8 znaków, w tym minimum 1 wielką literę i 1 cyfrę. Nie stosuje się znaków diakrytycznych i spacji

### 10. Analiza danych

Po zatwierdzeniu przez wojewódzkich administratorów merytorycznych formularzy z danymi statystycznymi bibliotek uczestniczących w badaniach w danym roku, dyrektor biblioteki i uprawniony ankieter uzyskuje możliwość prowadzenia analiz danych statystycznych i wskaźników funkcjonalności własnej biblioteki oraz w porównaniu do wartości średnich innych bibliotek uczestniczących w projekcie.

**Uwaga:** Na stronie AFB <u>https://afb.sbp.pl/afbp/</u> w zakładce Materiały znajduje się film instruktażowy: "Jak analizować dane statystyczne i wskaźniki funkcjonalności biblioteki. Wskazówki dla dyrektorów bibliotek publicznych" oraz poradnik "Analiza danych statystycznych i wskaźników funkcjonalności w projekcie AFB".

- Wybieramy zakładkę Analiza z głównego menu
- przystępując do analizowania danych zaznaczamy kryteria:
  - wpisujemy rok lub przedział lat (np. 2014 albo 2015-2019) albo pozostawiamy pole niewypełnione (w tym wypadku analizą objęte będą dane ze wszystkich wprowadzonych do bazy lat)
  - wybieramy analizę według wartości danych i wskaźników lub miar statystycznych
  - wybierając kryterium miar statystycznych z wybranych lat dokonamy analizy tylko własnej biblioteki na przestrzeni kilku lat (bez możliwości porównywania wartości z innymi bibliotekami)

 analizując dane według wartości danych i wskaźników z wybranych lat możemy dokonać wyboru dodatkowych kryteriów, wg których będziemy porównywać wyniki biblioteki

| bór kryteriów do analizowania                                                                                                    |           |
|----------------------------------------------------------------------------------------------------|-----------|
|                                                                                                    |           |
| Wwaga! Analiza uwzględnia stan prawno-organizacyjny, realizację zadań ponadlokalnych ora<br>mieszkańców tylko według stanu w bieżącym roku.                                          | ız liczbę |
| Analiza za lata (brak wpisu oznacza wszystkie lata):                                                                                                    |           |
|                                                                                                    |           |
| Analiza według:                                                                                                    |           |
| <ul> <li>wartości danych i wskaźników z poszczególnych wybranych lat</li> <li>miar statystycznych (średnia, mediana, itp.) danych i wskaźników z wszystkich wybranych lat</li> </ul> |           |
| orównania z wartościami średnimi w odpowiednich grupach bibliotek:                                                                                                    |           |
| □ według podtypu<br>□ według województwa<br>□ według liczby mieszkańców                                                                                                    |           |
| według statusu organizacyjnego                                                                                                    |           |
|                                                                                                    |           |
| Zatwierdź                                                                                                    |           |
| a kategorii do analizowania                                                                                                    |           |
| ч. р.                                                                                                    |           |
| niki analizy                                                                                                    |           |

 po wybraniu kryteriów do analizowania dokonujemy wyboru kategorii (tzn. danych lub wskaźników); można dokonać wyboru jednej lub kilku pozycji na liście, całej grupy (np. Zasoby, dostęp, infrastruktura) lub wszystkich kategorii

| Gminna Biblioteka Publiczna w Podróżnej - Gmina Podróżna                                                                                                    |
|----------------------------------------------------------------------------------------------------|
| Analiza za lata: 2017                                                                                                    |
| Zaznacz wszystkie kategorie Analiza                                                                                                    |
| Uskaźniki funkcjonalności Analiza                                                                                                    |
| 🗹 Zasoby, dostęp, infrastruktura 🛛 Analiza                                                                                                    |
| 🗹 Liczba zbiorów bibliotecznych w przeliczeniu na 1000 mieszkańców                                                                                                    |
| 🗹 Liczba tytułów czasopism bieżących w przeliczeniu na 1000 mieszkańców                                                                                                    |
| 🔄 Liczba zakupionych książek w przeliczeniu na 1000 mieszkańców                                                                                                    |
| Liczba nabytków w stosunku do liczby zbiorów bibliotecznych w %                                                                                                    |
| └┘ Liczba ubytków w stosunku do liczby zbiorów bibliotecznych w %                                                                                                    |
| ∠ Zbiory opracowane komputerowo w stosunku do ogólnej liczby zbiorów w %                                                                                                    |
| ≥ Powierzchnia biblioteki dostępna dla użytkowników w przeliczeniu na mieszkańca                                                                                                    |
| Liczba publicznie dostępnych stanowisk komputerowych z dostępem do internetu w przeliczeniu na 1000 mieszkancow                                                                                                    |
| Liczba godzin w tygouniu, w których dostępne są usługi biblioteczne                                                                                                    |
| E Personer w przeuczeniu na 1000 mieszkanców                                                                                                    |
| Wykorzystanie Analza                                                                                                    |
| U Wypożyczenia w przeliczeniu na mieszkańca                                                                                                    |
| U Wykorzystanie zbiorów w bibliotece w przeliczeniu na mieszkańca                                                                                                    |
| Aktywność wykorzystania zbiorów (obrót)                                                                                                    |
| ∑ Odwiedziny fizyczne w bibliotece w przeliczeniu na mieszkańca                                                                                                    |
| Odwiedziny wirtualne w przeliczeniu na mieszkańca                                                                                                    |
| U udział uzytkownikow w imprezach bibliotecznych w przeliczeniu na 1000 mieszkancow                                                                                                    |
| Liczba dicestinkow sektleri nia dzytkownikow w przeliczeniu na 1000 mieszkańców                                                                                                    |
| Seturation of the seturation of the seturation o |
|                                                                                                    |
| wydajność, efektywność Analza                                                                                                    |
| □ Koszt w przeliczeniu na odwiedziny w bibliotece                                                                                                    |
| Stosunek wydatkow na gromadzenie zbiorow do kosztow personelu                                                                                                    |
| Wydatki biblioteki w przeliczeniu na użytkownika                                                                                                    |
| Otencjał i rozwój Analza                                                                                                    |
| Wydatki na zbiory elektroniczne jako procent wydatków na gromadzenie zbiorów                                                                                                    |
| Uydatki na zbiory biblioteczne w przeliczeniu na mieszkańca                                                                                                    |
| Liczba godzin udziału w szkoleniach zawodowych w przeliczeniu na pracownika biblioteki                                                                                                    |
|                                                                                                    |

| Dane statystyczne Analiza                                                                                                |
|----------------------------------------------------------------------------------------------------|
| Użytkownicy Analiza                                                                                                    |
| Liczba mieszkańców                                                                                                    |
| Liezba użytkowników                                                                                                    |
| Zbiory biblioteczne Analiza                                                                                              |
| Liczbe zbiorów bibliotecznych                                                                                            |
| Liczba nabytków                                                                                                    |
| Liczba nabytków (książki - zakup)                                                                                        |
| Liezbs ubytków                                                                                                    |
| Liczba czasopism bieżących                                                                                               |
| Liczba zbiorów opracowanych komputerowo                                                                                  |
| Dostęp i wyposażenie Analiza                                                                                             |
| Powierzchnia biblioteki dostępna dla użytkowników                                                                        |
| Liczba publicznie dostępnych stanowisk komputerowych z dostępem do Internetu                                             |
| Liczba filii bibliotecznych                                                                                              |
| Usługi i korzystanie z biblioteki Analiza                                                                                |
| Liczba odwiedzin fizycznych                                                                                              |
| Liczba odwiedzin wirtualnych                                                                                             |
| Liczba wypożyczeń na zewnątrz                                                                                            |
| Liczba wypożyczeń międzybibliotecznych                                                                                   |
| Liczba egzemplarzy udostępnionych na miejscu                                                                             |
| Liczba uczestników imprez organizowanych przez bibliotekę                                                                |
| Liczba uczestników szkoleń bibliotecznych dla użytkowników                                                               |
| Usługi sięciowe (/lub interaktywne: udostępnianie Katalogów w Internecie                                                 |
| Usługi sięciowe (/lub interaktywne: elektroniczne zamawianie / rezerwacja poprzez katalog onime                          |
| Usługi sięciowe i/lub interaktywne: elektroniczne powiadamianie czytelników o terminie zwrotów (e-mail. sms)             |
| Usługi sieciowe i/lub interaktywne: własna witryna www                                                                   |
| Usługi sieciowe i/lub interaktywne: elektroniczna informacja na własnej witrynie www, np. formularz e-mail, komunikatory |
| Usługi sieciowe i/lub interaktywne: interaktywne szkolenia online na własnej witrynie www                                |
| Usługi sieciowe i/lub interaktywne: blogi                                                                                |
| Usługi sieciowe i/lub interaktywne: kanał RSS na własnej witrynie www                                                    |
| Usługi sieciowe i/lub interaktywne: profile w portalach społecznościowych (np. Facebook, Twitter)                        |
| Usługi sieciowe i/lub interaktywne: biuletyny, newslettery na własnej witrynie www                                       |
| Usługi sieciowe i/lub interaktywne: biblioteka cyfrowa (samodzielna albo udział)                                         |
| Pracownicy biblioteki Analiza                                                                                            |
| Liczba pracowników biblioteki (w osobach)                                                                                |
| Liczba pracowników biblioteki (w etatach)                                                                                |
| Liczba pracowników biblioteki działalności podstawowej (w etatach)                                                       |
| Luczba wykwalińkówanych pracowników biblioteki (w etatach)                                                               |
|                                                                                                    |
| Finanse Anaiza                                                                                                    |
| U Wydatki bieżące biblioteki                                                                                             |
| Wydatki pipiloteki na inwestycje                                                                                         |
| Budžet biblioteki (od omanizatora)                                                                                       |
| Budžet organizatora (gminy, powiatu lub województwa)                                                                     |
| Środki finansowe pozyskane z grantów specjalnych lub dochodów własnych                                                   |
| Wydatki na gromadzenie zbiorów (drukowanych, elektronicznych i innych)                                                   |
| Wydatki na gromadzenie i obsługę zbiorów                                                                                 |

- po kliknięciu w Analiza otrzymujemy wyniki zgodne z wybranymi kryteriami i kategoriami oraz rodzajem porównań. Wyniki wyświetlane są jako:
  - dane własnej biblioteki
  - dane uśrednione (średnia arytmetyczna, mediana, maksimum, minimum) w grupach analizowanych bibliotek

| Wybór kryteriów do analizow         | ania                                                |                                                                                                    |                                                                                                    |                                                                                                    |                                                               |             |
|-------------------------------------|-----------------------------------------------------|----------------------------------------------------------------------------------------------------|----------------------------------------------------------------------------------------------------|----------------------------------------------------------------------------------------------------|---------------------------------------------------------------|-------------|
| Lista kategorii do analizowar       | nia                                                 |                                                                                                    |                                                                                                    |                                                                                                    |                                                               |             |
| Wyniki analizy                      |                                                     |                                                                                                    |                                                                                                    |                                                                                                    |                                                               |             |
|                                     |                                                     |                                                                                                    |                                                                                                    |                                                                                                    |                                                               |             |
| Generuj CSV                         |                                                     |                                                                                                    |                                                                                                    |                                                                                                    |                                                               |             |
| Wojewódzka i Miejska Bibliote       | eka Publiczna                                       | im. dr. Witold                                                                                                    | la Bełzy w Byd                                                                                                    | goszczy - Wojo                                                                                                    | ewództwo Kujawsk                                              | o-Pomorskie |
| Porównania z wartościami średnimi w | vedług: podtypu                                     |                                                                                                    |                                                                                                    |                                                                                                    |                                                               |             |
| Liczba placówek, z którymi porównyw | wane są dane [20                                    | 013]:5                                                                                                    |                                                                                                    |                                                                                                    |                                                               |             |
| Liczba placówek, z którymi porównyw | wane są dane [20                                    | 014]: <b>7</b>                                                                                                    |                                                                                                    |                                                                                                    |                                                               |             |
| Liczba placówek, z którymi porównyw | wane są dane [20                                    | 015]: <b>7</b>                                                                                                    |                                                                                                    |                                                                                                    |                                                               |             |
| Liczba placówek, z którymi porównyw | wane są dane [20                                    | 016]: <b>7</b>                                                                                                    |                                                                                                    |                                                                                                    |                                                               |             |
| Liczba placówek, z którymi porównyw | wane są dane [20                                    | 017]: <b>7</b>                                                                                                    |                                                                                                    |                                                                                                    |                                                               |             |
| Liczba placówek, z którymi porównyw | wane są dane [20                                    | 018]: <b>7</b>                                                                                                    |                                                                                                    |                                                                                                    |                                                               |             |
|                                     |                                                     |                                                                                                    |                                                                                                    |                                                                                                    |                                                               |             |
| 🗠 Wszystkie 🗠 Srednia 🗠 Medi        | iana 🖄 Maksim                                       | um 🖄 Minimun                                                                                                    | n                                                                                                    |                                                                                                    |                                                               |             |
|                                     |                                                     |                                                                                                    |                                                                                                    |                                                                                                    |                                                               |             |
|                                     |                                                     | Wskaź                                                                                                    | niki funkcjo                                                                                                    | nalności                                                                                                    |                                                               |             |
|                                     |                                                     |                                                                                                    |                                                                                                    |                                                                                                    |                                                               |             |
|                                     |                                                     | Zasoby, o                                                                                                    | dostęp, infra                                                                                                    | astruktura                                                                                                    |                                                               |             |
|                                     | iory opracowa                                       | ne komputero                                                                                                    | owo w stosunku                                                                                                    | ı do ogólnej lia                                                                                                    | zby zbiorów w %                                               |             |
| Zbi                                 | iony opracotra                                      |                                                                                                    |                                                                                                    |                                                                                                    |                                                               |             |
| Zbi                                 |                                                     | Dar                                                                                                    | ne badanej bibli                                                                                                    | oteki                                                                                                    |                                                               |             |
| Zbi                                 |                                                     | Dar                                                                                                    | ne badanej bibli                                                                                                    | oteki                                                                                                    |                                                               |             |
| Zbi                                 |                                                     | Dar<br>2013                                                                                                    | ne badanej bibli<br>Rok War<br>61                                                                                                    | oteki<br><b>tość</b>                                                                                                    |                                                               |             |
| Zbi                                 |                                                     | Dar<br>2013<br>2014                                                                                                    | ne badanej bibli<br>Rok War<br>61<br>75                                                                                                    | oteki<br><b>tość</b><br>,98<br>,42                                                                                                    |                                                               |             |
| Zbi                                 |                                                     | Dar<br>2013<br>2014<br>2015                                                                                                    | ne badanej bibli<br>Rok War<br>61<br>75                                                                                                    | oteki<br>,98<br>,42<br>,19                                                                                                    |                                                               |             |
| Zbi                                 |                                                     | Dar<br>2013<br>2014<br>2015<br>2016                                                                                                    | ne badanej bibli<br>Rok War<br>61<br>75<br>80<br>83                                                                                                 | oteki<br>,98<br>,42<br>,19<br>,93                                                                                                    |                                                               |             |
| Zbi                                 |                                                     | Dar<br>2013<br>2014<br>2015<br>2016<br>2017                                                                                                  | ne badanej bibli<br>Rok War<br>61<br>75<br>75<br>80<br>83<br>83                                                                                     | oteki<br>,98<br>,42<br>,19<br>,93<br>,22                                                                                               |                                                               |             |
| Zbi                                 |                                                     | Dar<br>2013<br>2014<br>2015<br>2016<br>2017<br>2018                                                                                          | ne badanej bibli<br>Rok War<br>61<br>75<br>6 80<br>83<br>83<br>83                                                                                   | oteki<br>,98<br>,42<br>,19<br>,93<br>,22<br>,39                                                                                        |                                                               |             |
| Zbi                                 |                                                     | Dar<br>2013<br>2014<br>2015<br>2016<br>2017<br>2018<br>Biblioteki pu                                                                         | ne badanej bibli<br>Rok Wau<br>3 61<br>4 75<br>5 80<br>83<br>83<br>83<br>84<br>bliczne, wojewó                                                      | oteki<br><b>tość</b><br>,98<br>,42<br>,19<br>,93<br>,22<br>,39<br>dzka i miejska                                                       |                                                               |             |
| Zbi                                 | Rok                                                 | Dar<br>2013<br>2014<br>2015<br>2016<br>2017<br>2018<br>Biblioteki pu<br>Średnia                                                              | ne badanej bibli<br>Rok Wai<br>61<br>75<br>80<br>83<br>83<br>83<br>83<br>83<br>83<br>84<br>bliczne, wojewó<br>Mediana                               | oteki<br>tość<br>,98<br>,42<br>,19<br>,93<br>,22<br>,39<br>dzka i miejska<br>Maksimum                                                  | Minimum                                                       |             |
| Zbi                                 | <b>Rok</b><br>2013                                  | Dar<br>2013<br>2014<br>2015<br>2016<br>2017<br>2018<br>Biblioteki pu<br>Średnia<br>75,66                                                     | ne badanej bibli<br>Rok Wai<br>61<br>75<br>80<br>83<br>83<br>83<br>83<br>83<br>84<br>bliczne, wojewó<br>Mediana<br>66,13                            | oteki<br>tość<br>,98<br>,42<br>,19<br>,93<br>,22<br>,39<br>dzka i miejska<br>Maksimum<br>95,36                                         | Minimum<br>61,41                                              |             |
| Zbi                                 | Rok<br>2013<br>2014                                 | Dar<br>2013<br>2014<br>2015<br>2016<br>2017<br>2018<br>Biblioteki pu<br><b>Średnia</b><br>75,66<br>80,87                                     | ne badanej bibli<br>Rok Wai<br>61<br>75<br>80<br>83<br>83<br>83<br>83<br>84<br>bliczne, wojewó<br>Mediana<br>66,13<br>76,44                         | oteki<br>tość<br>,98<br>,42<br>,19<br>,93<br>,22<br>,39<br>dzka i miejska<br>Maksimum<br>95,36<br>100,00                               | Minimum<br>61,41<br>61,83                                     |             |
| Zbi                                 | Rok<br>2013<br>2014<br>2015                         | Dar<br>2013<br>2014<br>2015<br>2016<br>2017<br>2018<br>Biblioteki pu<br><b>Średnia</b><br>75,66<br>80,87<br>83,78                            | ne badanej bibli<br>Rok Wai<br>61<br>75<br>80<br>83<br>83<br>83<br>83<br>84<br>bliczne, wojewó<br>Mediana<br>66,13<br>76,44<br>83,06                | oteki<br>tość<br>,98<br>,42<br>,19<br>,93<br>,22<br>,39<br>dzka i miejska<br>Maksimum<br>95,36<br>100,00<br>100,00                     | Minimum<br>61,41<br>61,83<br>62,80                            |             |
| Zbi                                 | Rok<br>2013<br>2014<br>2015<br>2016<br>2017         | Dar<br>2013<br>2014<br>2015<br>2016<br>2017<br>2018<br>Biblioteki pu<br><b>Średnia</b><br>75,66<br>80,87<br>83,78<br>81,75                   | ne badanej bibli<br>Rok Wai<br>5 61<br>5 80<br>5 83<br>83<br>83<br>84<br>bliczne, wojewó<br>Mediana<br>66,13<br>76,44<br>83,06<br>85,99<br>89 23    | oteki<br>tość<br>,98<br>,42<br>,19<br>,93<br>,22<br>,39<br>dzka i miejska<br>Maksimum<br>95,36<br>100,00<br>100,00<br>100,00           | Minimum<br>61,41<br>61,83<br>62,80<br>41,29<br>41,29          |             |
| Zbi                                 | Rok<br>2013<br>2014<br>2015<br>2016<br>2017<br>2018 | Dar<br>2013<br>2014<br>2015<br>2016<br>2017<br>2018<br>Biblioteki pu<br><b>Średnia</b><br>75,66<br>80,87<br>83,78<br>81,75<br>82,43<br>86,43 | ne badanej bibli<br>Rok Wai<br>61<br>75<br>80<br>83<br>83<br>84<br>bliczne, wojewó<br>Mediana<br>66,13<br>76,44<br>83,06<br>85,99<br>88,83<br>90.02 | oteki<br>tość<br>,98<br>,42<br>,19<br>,93<br>,22<br>,39<br>dzka i miejska<br>Maksimum<br>95,36<br>100,00<br>100,00<br>100,00<br>100,00 | Minimum<br>61,41<br>61,83<br>62,80<br>41,29<br>42,67<br>48,61 |             |

Wybór kryteriów do analizowania

Lista kategorii do analizowania

Wyniki analizy

#### Generuj CSV

Wojewódzka i Miejska Biblioteka Publiczna im. dr. Witolda Bełzy w Bydgoszczy - Województwo Kujawsko-Pomorskie

Porównania z wartościami średnimi według: podtypu

Liczba placówek, z którymi porównywane są dane [2013] : 5

Liczba placówek, z którymi porównywane są dane [2014] : 7

Liczba placówek, z którymi porównywane są dane [2015] : 7 Liczba placówek, z którymi porównywane są dane [2016] : 7

Liczba placówek, z którymi porównywane są dane [2017] : 7

Liczba placówek, z którymi porównywane są dane [2018] : 7

Wszystkie Średnia Mediana Maksimum Minimum

Wskaźniki funkcjonalności

|              | Zasoby, d       | ostęp, infr    | astruktur     | a             |
|--------------|-----------------|----------------|---------------|---------------|
| Liczba zbior | ów biblioteczn  | ych w przelica | zeniu na 100  | 0 mieszkańców |
|              | Dane            | e badanej bibl | ioteki        |               |
|              | Ro              | ok Wa          | rtość         |               |
|              | 2013            | 25             | 530           |               |
|              | 2014            | 27             | /34           |               |
|              | 2015            | 27             | 77            |               |
|              | 2016            | 28             | 317           |               |
|              | 2017            | 28             | 330           |               |
|              | 2018            | 28             | 556           |               |
|              | Biblioteki publ | liczne, wojewó | ódzka i miejs | ska           |
| Rok          | Średnia         | Mediana        | Maksimur      | n Minimum     |
| 2013         | 3496            | 3836           | 3992          | 2530          |
| 2014         | 3365            | 3861           | 4205          | 1520          |
| 2015         | 3313            | 3646           | 4156          | 1505          |
| 2016         | 3337            | 3722           | 4122          | 1499          |
| 2017         | 3341            | 3741           | 4187          | 1482          |
| 2018         | 3362            | 3785           | 4248          | 1460          |
|              |                 |                |               |               |
| <br>         | Dan             | e statysty     | czne          |               |
|              | U               | lżytkownie     | <b>y</b>      |               |
|              | Lic             | zba mieszkań   | ców           |               |
|              | Dane            | e badanej bibl | ioteki        |               |

|    | Rok  | Wartość |
|----|------|---------|
| 20 | 2013 | 360289  |
| 20 | 2014 | 358614  |
| 20 | 2015 | 357652  |
| 20 | 2016 | 354990  |
| 20 | 2017 | 353215  |
| 20 | 2018 | 351254  |

 możliwe jest otwieranie w osobnych oknach formularzy z kilku lat np. w celu porównania danych przy weryfikacji

### 11. Generowanie danych z Analizy do arkusza Excel

Dyrektor może **generować dane z Analizy do arkusza Excel** (w przypadku korzystania z innego rodzaju arkuszy kalkulacyjnych należy znaleźć instrukcję postępowania w Internecie np. wpisując do wyszukiwarki hasło: konwersja danych z pliku csv).

Postępowanie:

- kliknij Generuj CSV nad tabelą
- pojawi się okienko zapisu wybieramy opcję: Zapisz plik i zapisujemy w wybranym katalogu
- otwieramy pusty arkusz xls
- wybieramy zakładkę Dane, a z niej opcję: z tekstu
- pojawi się okienko: Importowanie pliku tekstowego
- wybieramy zapisany wcześniej plik csv wciskamy przycisk: Importuj
- pojawia się okienko Kreatora importu tekstu
- należy wybrać typ pliku w tym przypadku Rozdzielany
- na podglądzie pliku należy sprawdzić, czy system wybrał odpowiedni dla języka polskiego kod uwzględniający polskie znaki. Powinien to być 28592:Środkowoeuropejski (ISO)
- następnie wybieramy przycisk: Dalej
- dane widoczne w podglądzie rozdzielone są przecinkami, wobec tego powyżej w opcji: Ograniczniki wybieramy "przecinek"; dane na podglądzie powinny podzielić się na kolumny
- wciskamy: Dalej
- pozostawiamy ustawione opcje i wciskamy: Zakończ
- wybieramy dowolnie: Istniejący lub Nowy arkusz i wciskamy: OK
- dane zostają zaimportowane do wybranego arkusza xls
- wystarczy teraz zapisać arkusz z rozszerzeniem xls

### 12. Pomoc

Zakładka Pomoc kieruje do adresu internetowego Instrukcji pracy w programie AFBP

Oprac. listopad 2013 r., aktualizacja październik 2014 r., luty 2015 r., luty 2016 r., styczeń 2017 r., styczeń 2018 r., styczeń 2019 r., styczeń 2020 r.